## **RESET HASŁA**

Aby wykonać zgłoszenie dyspozycji resetu hasła do logowania należy wpisać login na pierwszej stronie i wybrać przycisk DALEJ, a następnie wybrać link POMOC W LOGOWANIU:

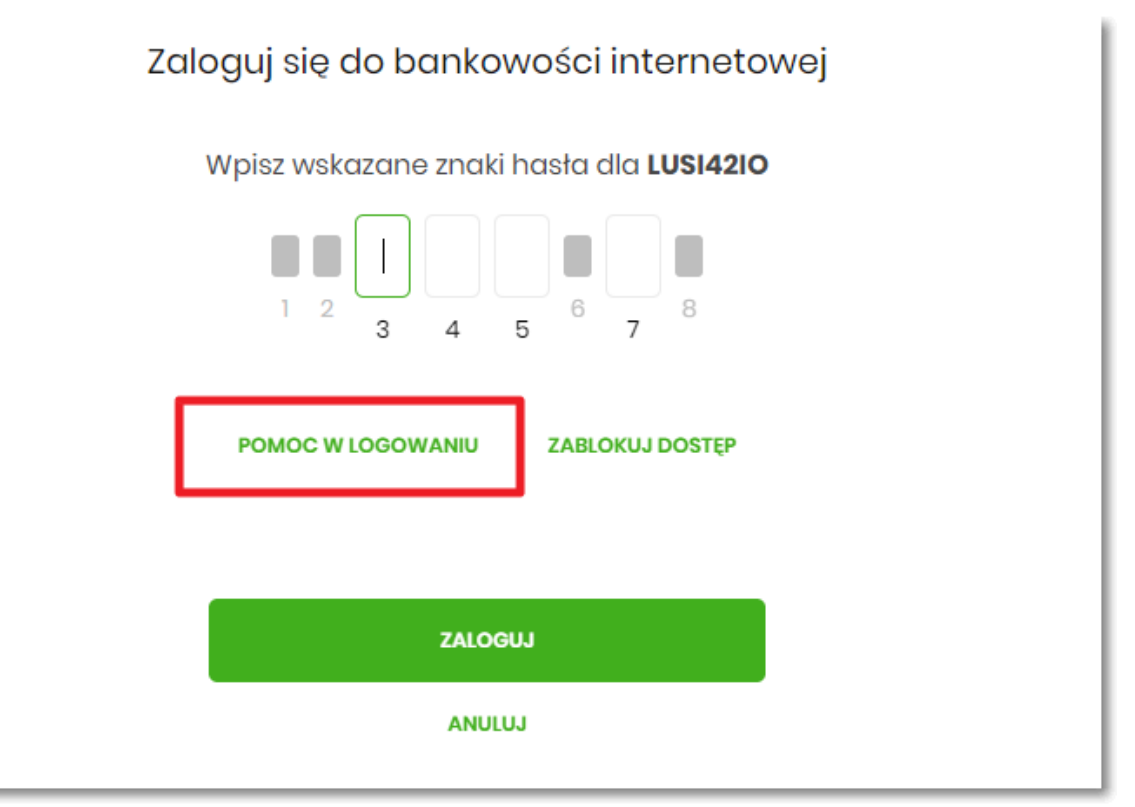

Następnie wybrać opcję RESET HASŁA:

| Pomoc w logowaniu   |                      |  |  |
|---------------------|----------------------|--|--|
| C RESET HASŁA       | ZABLOKOWANIE DOSTĘPU |  |  |
|                     | Wybiesz formę pomocy |  |  |
| POWRÓT DO LOGOWANIA |                      |  |  |

Pojawią się informację na temat resetu hasła oraz przycisk **ODBLKOUJ DOSTĘP DO BANKOWOŚCI INTERNETOWEJ**:

|                                                                                                    | Pomoc w logowaniu    |           |  |
|----------------------------------------------------------------------------------------------------|----------------------|-----------|--|
| C RESET HASŁA                                                                                                    | ZABLOKOWANIE DOSTĘPU | C KONTAKT |  |
| W celu zresetowania hasła można:                                                                                                    |                      |           |  |
| Jeśli nie pamiętasz hasła lub zbyt wiele razy prowadzono nieprawidłowe dane logowania dostęp do serwisu<br>jest zablokowany, odblokuj swój dostęp online.<br><b>Jeśli posiadasz bankowość mobilną, nadal możesz obługiwać swoje finanse w telefonie.</b> |                      |           |  |
| ODBLOKUJ DOSTĘP DO BANKOWOŚCI INTERNETOWEJ                                                                                                    |                      |           |  |
| Dostęp do bankowości internetowej możesz odblokować również bezpośrednio w naszej placówce bądź<br>poprzez infolinię: <b>+4817</b> 8:00-17:30                                                                                                    |                      |           |  |
| POWRÓT DO LOGOWANIA                                                                                                    |                      |           |  |

Po wybraniu przycisku **ODBLKOUJ DOSTĘP DO BANKOWOŚCI INTERNETOWEJ** aplikacja przechodzi do formatki, gdzie widoczny jest wpisany login oraz pole do wpisania PESEL-u. Użytkownik wpisuje PESEL i wybiera przycisk **DALEJ**:

| Odblokuj dostęp do bankowości interneto                                                 | owej       |
|-----------------------------------------------------------------------------------------|------------|
| by odblokować dostęp potrzebujemy potwierdzić twoją t                                   | tożsamość. |
| Login:                                                                                  |            |
| LUSI42IO                                                                                |            |
| PESEL:                                                                                  |            |
| Wpisz PESEL                                                                             |            |
| W następnym kroku poprosimy Cię o akceptację zgło<br>Przygotuj urządzenie autoryzujące. | oszenia.   |
| DALEJ                                                                                   |            |
| POWRÓT DO LOGOWANIA                                                                     |            |
|                                                                                         |            |

Aplikacja przechodzi do formatki potwierdzenia złożenia dyspozycji resetu hasła. Użytkownik wprowadza PIN oraz kod autoryzujący, który otrzymał SMS-em i zatwierdza przyciskiem **DALEJ**:

|                   | Odblokuj dostęp do bankowości                                                                        |  |
|-------------------|----------------------------------------------------------------------------------------------------|--|
|                   | Podaj PIN:                                                                                           |  |
|                   |                                                                                                    |  |
| Na telefon *** ** | * 611 wysłaliśmy kod autoryzujący dyspozycje dla użytkownika o loginie LUSI42IO<br>Wpisz go poniżej: |  |
|                   |                                                                                                    |  |
|                   | Operacja nr <b>5</b> z dnia <b>31.10.2022</b>                                                        |  |
|                   | DALEJ                                                                                                |  |
|                   | POWRÓT DO STRONY LOGOWANIA                                                                           |  |

Aplikacja potwierdza przyjęcie dyspozycji zgłoszenia resetu hasła do bankowości internetowej:

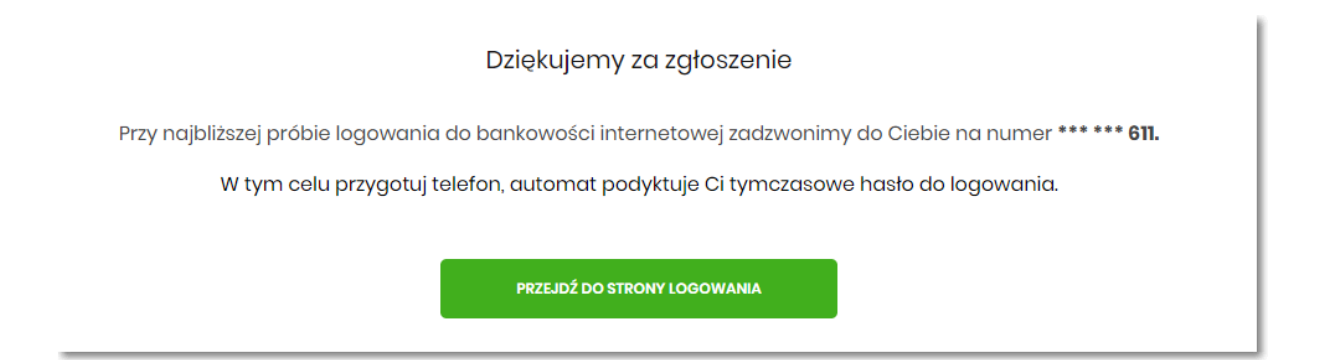

W sytuacji, w której Użytkownik na pierwszej stronie logowania do bankowości internetowej nie wpisze loginu i wybierze link **POMOC W LOGOWANIU** ma taką możliwość wpisania login na drugiej stronie formatki **Pomoc w logowaniu**, należy wpisać login oraz wybrać przycisk **WPISZ LOGIN**:

|                                                      |  | Pomoc w logowaniu    |  |
|------------------------------------------------------|--|----------------------|--|
| C RESET HASŁA                                        |  | ZABLOKOWANIE DOSTĘPU |  |
| W celu identyfikacji użytkownika proszę wpisać login |  |                      |  |
|                                                      |  | WPISZ LOGIN          |  |
| POWRÓT DO LOGOWANIA                                  |  |                      |  |

Aplikacja po wpisaniu loginu poprosi Użytkownika o wybranie formy pomocy:

|               | Pomoc w logowaniu    |  |
|---------------|----------------------|--|
| C RESET HASŁA | ZABLOKOWANIE DOSTĘPU |  |
|               | Wybiesz formę pomocy |  |
|               | POWRÓT DO LOGOWANIA  |  |